# App 安装步骤

## 步骤 1:使用扫码工具进行识别二维码;

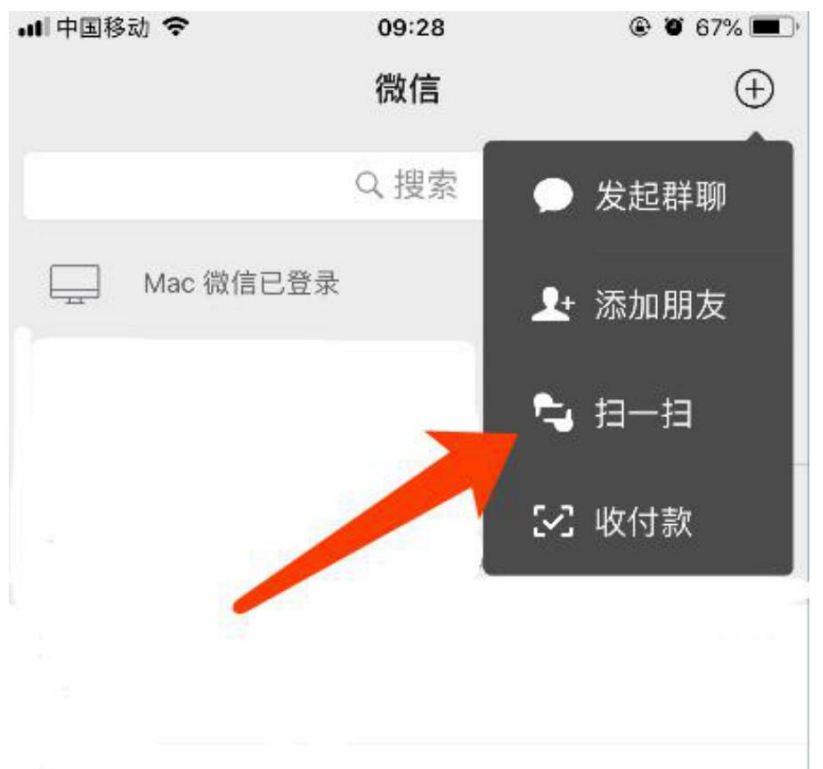

#### 步骤 2:扫码后根据页面提示跳转到浏览器;

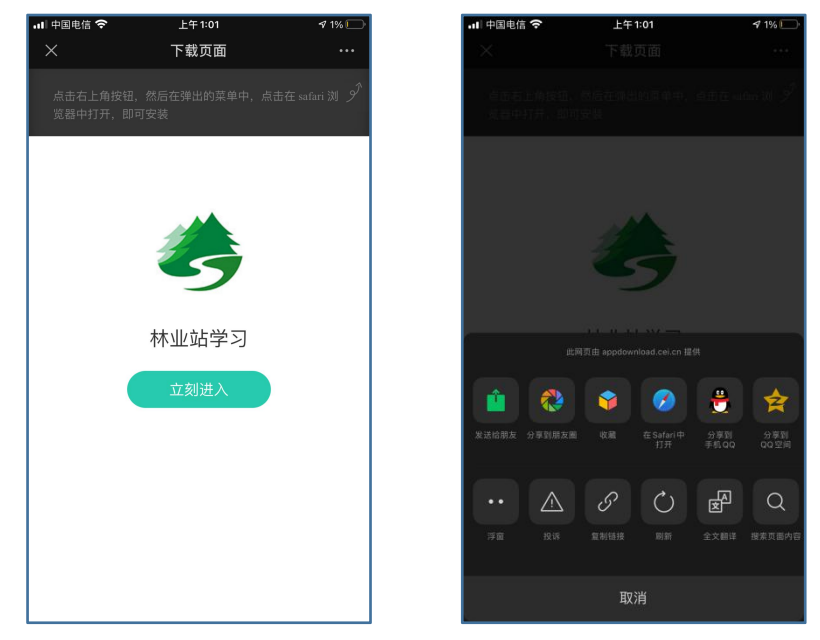

#### 步骤 3:进入浏览器后点击下载安装;

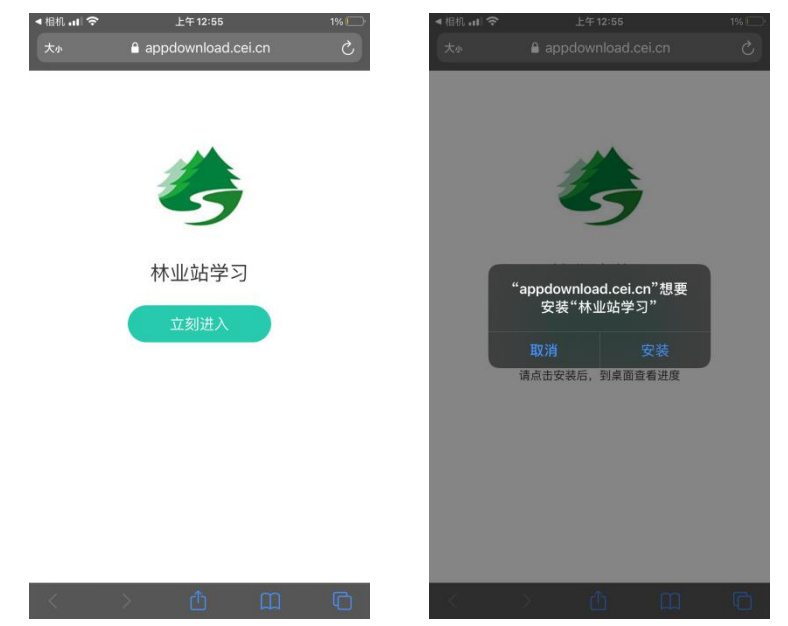

步骤 4:如果是苹果手机,则下载安装后,需 要返回桌面点击【设置】--【通用】--【描述 证书与设备管理】--【信任证书】。

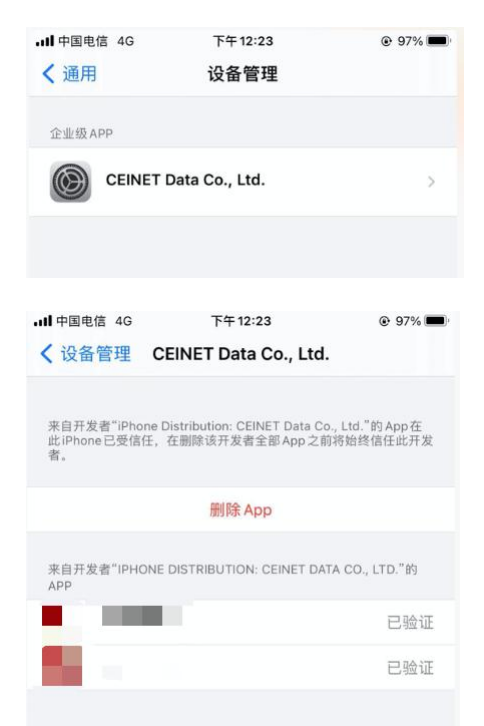

如果是安卓手机,则下载完成后需要手动

### 安装;

步骤 5:安装完成后,点击图标进行启动 app, 输入账号密码即可登录学习。